#### Scheda tecnica del servizio

Il Servizio utilizza uno strumento ad alta produttività per la Real Time qPCR. Tale strumentazione utilizza piastre a 384 pozzetti che non solo permettono di analizzare un numero elevato di campioni contemporaneamente, ma anche, riducendo i volumi di reazione, di diminuire il costo della singola reazione. Per utilizzare tale tecnologia è necessaria la prenotazione sulle pagine web SBM (www.sbmweb.it). In tutti i giorni lavorativi sono previste sette corse secondo il seguente calendario:

- 1. Turno 1 a partire dalle 9:30
- 2. Turno 2 a partire dalle 10:45
- 3. Turno 3 a partire dalle 12:00
- 4. Turno 4 a partire dalle 13:15
- 5. Turno 5 a partire dalle 14:30 6. Turno 6 a partire dalle 15:45
- 7. Turno 7 a partire dalle 17:00

Si prega, se possibile, di evitare prenotazioni consecutive da parte dello stesso utente. Lo strumento può essere utilizzato direttamente dall'utente seguendo le seguenti "linee guida di configurazione veloce e di corsa". Si raccomanda, la prima volta, di chiedere istruzioni al personale del servizio. I volumi di reazione ed il profilo termico suggeriti e validati per la chimica in uso sono di seguito riportati:

## Configurazione rapida e le linee guida per la corsa

Preparazione piastre secondo il "protocollo standard"

| <u>Aggiungere</u><br><u>nell'ordine</u> | Campione                             |         |
|-----------------------------------------|--------------------------------------|---------|
| <u>1°</u>                               | SYBR Master Mix                      | 5,0 ul  |
| <u>2°</u>                               | Oligo F + Oligo R [0,7 pmol/ul] each | 4,0 ul  |
| <u>3°</u>                               | cDNA                                 | 1,0 ul  |
|                                         | V tot.                               | 10,0 ul |

Le piastre di reazione saranno analizzate in base al profilo termico standard or Fast

| Profili termici      |             |          |        |                   |          |  |  |
|----------------------|-------------|----------|--------|-------------------|----------|--|--|
| Standard SYBR        |             |          |        | Fast SYBR         |          |  |  |
| (durata ≈1 h 50 min) |             |          |        | (durata ≈ 50 min) |          |  |  |
| Step 1               | 95°-10 min  |          | Step 1 | 95°-10 min        |          |  |  |
| Step 2               | 95°-15 sec  |          | Step 2 | 95°-1 sec         |          |  |  |
| Step 4               | 60 °- 1 min | 39 times | Step 4 | 60 °-20 sec       |          |  |  |
| Go to                | 2           |          | Go to  | 2                 | 39 times |  |  |
| Step 6               | Melting     | 60°-95°  | Step 6 | Melting           |          |  |  |

### Allestimento e corsa:

- 1. Accendere lo strumento con il pulsante sul lato posteriore sinistro.
- 2. Premere il pulsante rosso nell'angolo in basso a destra del touch screen. Dal lato destro dello strumento apparirà il vassoio caricatore della piastra.
- 3. Posizionare la piastra nel giusto orientamento (posizione A1 nell'angolo superiore sinistro) assicurandosi che sia inserita correttamente sul vassoio.
- 4. Premere di nuovo sul touch screen il pulsante rosso in basso a destra per caricare la piastra.
- 5. Nella schermata principale nella sezione "my shortcuts", premere, a seconda del SYBR kit che si sta utilizzando:

"SBM\_SYBR\_delta\_delta\_ct\_standard\_10ul\_no\_rox" <u>for standard SYBR without</u> <u>ROX</u>

"SBM\_SYBR\_delta\_delta\_ct\_FAST\_10ul\_rox" for Fast SYBR with ROX

"SBM\_SYBR\_delta\_delta\_ct\_FAST\_10ul\_no\_rox" for standard SYBR without ROX

- 6. Nella sezione "notes" inserire il proprio nome utilizzando la tastiera touch che apparira'.
- 7. Premere "start run now"

# Download del file del risultato:

- 1. Accertarsi che la corsa sia stata completata (controllare il "run time").
- 2. Nella schermata principale premere sul touch screen "collect results".
- 3. Inserire la memoria USB sul lato destro del touch screen.
- 4. Selezionare il file appropriato.
- 5. premere "copy to USB"

### PRENOTAZIONE

Gli utenti che si prenotano per la qPCR sono invitati a indicare oltre al nome un riferimento (mail o telefono)

qPCR system booking (February/Febbraio) qPCR system booking (March/Marzo)